# 设置并行审批流程

前提条件

要设置并行审批工作流,必须提前设置 3个 自定义字段

本页面中的范例,自动从选定的用户角色中选取待审批人。

请不要将'待审批人'字段设置为必填。

## 设置步骤

#### 1. 添加一个新的工作流

 $\odot$ 

以管理员身份登录JIRA

点击右上角齿轮 > 问题 > 工作流

点击右侧 添加工作流 按钮 创建一个新的工作流。

#### 2. 在用户提交JIRA申请时,自动将用户角色成员作为审批人

点击工作流状态 Todo(工作流第一个状态)

点击工作流跳转 Create (创建), 或者其他工作流跳转。

点击 <处理结果> 标签页,并添加 (并行审批) 复制项目角色成员到自定义字段

| 为Function添加必要的参数。<br>项目角色 | Administrators (10002)<br>选择要复制的项目角色 |
|---------------------------|--------------------------------------|
| 角色用户数限制                   | 5<br>限制复制到自定义字段的项目角色的用户数. 默认值为5      |
| 待审核人字段                    | 待审批 (customfield_10406) 👻            |
|                           | 添加取消                                 |

如果选择的用户角色中的成员用户太多,审批流程就会很繁琐。你可以在这里设置 '角色用户数限制' ,限制待审批人数量。

### 3. 为第一个工作流步骤(通常是 To Do 或 Open) 配置工作流跳转

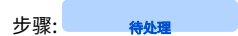

状态: To Do

| 工作流跳转 | 目标步骤 | 界面 | 触发条件   | 校验条件 | 处理结果            | 说明 |
|-------|------|----|--------|------|-----------------|----|
| 提交    | 等待审批 |    | 仅允许报告人 |      |                 |    |
| 撤销    | 已完成  |    | 仅允许报告人 |      | 更新问题字段:解决结果=已撤销 |    |

#### 4. 添加工作流步骤,并配置工作流跳转

步骤: <del>等待审批</del>

状态: In Progress

| т  | 目标步骤 | 界    | 触  | 校   | 处   | 处理结果设置截图 |  |
|----|------|------|----|-----|-----|----------|--|
| 作  |      | 面    | 发  | 验   | 理   |          |  |
| 流  |      |      | 条  | 条   | 结   |          |  |
| 跳  |      |      | 件  | 件   | 果   |          |  |
| 转  |      |      |    |     |     |          |  |
| 通过 | 已完成  | None | (并 |     | 更新  |          |  |
| (自 |      |      | 行审 | 一不要 | 问题  |          |  |
| 动) |      |      | 批) | 设置  | 字   |          |  |
|    |      |      | 隐藏 | 任何  | 段:  |          |  |
|    |      |      | 工作 | 校验  | 解决  |          |  |
|    |      |      | 流动 | 条件  | 结果  |          |  |
|    |      |      | 作  |     | =Do |          |  |
|    |      |      |    |     | ne  |          |  |

| 同意 | 等待审批 | (任<br>一界<br>面) | (并 行 批) 用 在 审 人 段 | (并<br>行审<br>批)<br>备<br>必填  | (并<br>行审<br>批)<br>批准 | 为Function添加必要的参数。<br>待审核人字段<br>已审核人字段<br>自动跳转<br>审核意见字段 | <ul> <li>待审批人 (customfield_10001) ▼</li> <li>用于存放等待审批的用户</li> <li>已审批人 (customfield_10002) ▼</li> <li>用于存放已经参与过审批的用户</li> <li>Done (41) ▼</li> <li>当控制字段中的所有用户都执行了批准,自动执行这个工作</li> <li>审批意见 (customfield_10000) ▼</li> <li>如果没有选择对应字段,则不会在 JIRA 问题中展示任何审批</li> </ul> |
|----|------|----------------|-------------------|----------------------------|----------------------|---------------------------------------------------------|----------------------------------------------------------------------------------------------------|
| 拒绝 | 待处理  | (任<br>一界<br>面) | (并<br>行           | (并<br>行审<br>批)<br>备注<br>必填 | (并<br>行审<br>批)<br>拒绝 | 为Function添加必要的参数。<br>待审核人字的<br>已审核人字的<br>审核意见字的         | <ul> <li>没 待审批人 (customfield_10001) ▼</li> <li>用于存放等待审批的用户</li> <li>役 已审批人 (customfield_10002) ▼</li> <li>用于存放已经参与过审批的用户</li> <li>役 审批意见 (customfield_10000) ▼</li> <li>如果没有选择对应字段,则不会在 JIRA 问题中展;</li> </ul>                                                        |

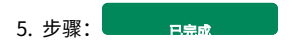

状态: Done